# **Mech-Q Settings For 6 Day Class**

# CAD Configuration:

Looked to the lower right of the drawing window and you'll see several buttons We're going to be right clicking on many of these

 $\sqrt{\text{Disable dynamic UCS}}$ 

 $\sqrt{\text{Disable dynamic input optional}}$ 

 $\sqrt{\text{Set}}$  any tracking to on

 $\sqrt{\text{Check you snap settings}}$ 

 $\sqrt{\text{Adjust polar tracking settings to 45 degrees}}$ 

 $\sqrt{Verify}$  coordinate readout is in decimals

 $\sqrt{\text{Open up drawing settings and modify entity snaps if needed}}$ 

 $\sqrt{\mbox{Turn}}$  on center, intersection and node

#### **Drawing Configuration:**

 $\sqrt{}$  In 3-D settings tab make sure that edge shading shows faces in entity color edges in background color

 $\sqrt{1}$  In the drawing units tab change settings for angular units pull Down change precision to one 1/10 of a degree

 $\sqrt{10}$  Linear units pull down we'll change the unit type too fractional 4 display precision will give us 1/16"

 $\sqrt{1}$  In the insertion scale pulldown we'll select the inches's option.

Note: You can save this as a drawing template (DWT) for later use.

## Mech-Q configuration:

 $\sqrt{1}$  Piping has its own layer configuration so we'll leave layers alone

 $\sqrt{}$  For Units will set it to English for the purpose of this video although you may be in imperial units so feel free to use this

 $\sqrt{1}$  For the General settings I'll check to make sure that simple scale is set to 1:1

 $\sqrt{Verify}$  that images background the Same as cad

 $\sqrt{\rm You}$  can also save your configuration to a file for backup purposes

#### Pipe Fittings configuration:

- $\sqrt{}$  Check use elbows at bends is selected and
- $\sqrt{}$  Draw pipe after two points is unchecked
- $\sqrt{10}$  Pipe length label can also be unchecked
- $\sqrt{}$  Make sure Bill materials turned on

In BOM settings:

 $\sqrt{10}$  Turn off the unique item for each pipe - Mech-Q has the ability to label each and every pipe but we're just going to add the totals in the bill materials.

 $\sqrt{}$  Uncheck the warning dialogue about next item should be a flange.

 $\sqrt{10}$  For the welding gap allowance we're going to set it to 1/8 of an inch.

#### Back to the Main Dialog (Layers):

 $\sqrt{}$  Choose layers then look at fittings layer and change the name to fitting

 $\sqrt{}$  We'll also change the fitting layer color to red clicking on the right arrow button  $\sqrt{}$  In the pretext to layer name drop-down choose add new and will give it a name spool3 followed by the – symbol

Note: that this prefix layer names are also saved for future drawings.

## Piping Main Dialog Configuration:

- $\sqrt{}$  In the pulldown type choose Butt Welded
- $\sqrt{}$  For the material will choose Carbon Steel
- $\sqrt{}$  For the nominal pipe size we'll choose 4 inch

 $\sqrt{}$  For the wall rating you can either choose between a standard wall or scheduled

 $\sqrt{}$  Also make sure that the "existing item omit from BOM" is unchecked

That completes the settings. We'll see you next video!